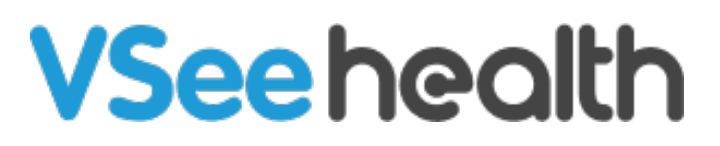

Knowledgebase > VSee Clinic for Admins > Room Level Configurations

Room Level Configurations Chi - 2023-07-17 - VSee Clinic for Admins

## Available on June 21, 2022

You cou can now control your room-level configurations as Admin. This allows more flexibility when setting up different rooms under the same practice/clinic so we can support your different workflows.

1. Go to Rooms.

## 2. Select Enable/Disable Feature tab.

3. Under Meeting/Visit Options, toggle the current workflow configuration options available:

- Walk-In Visits
- Scheduled Appointments

Group Appointments Allow Patient to Self Schedule

| VSee C | Clinic Dashboard Clinic Rooms Schedule Users Report Record Eligibility More- 🔺 🗩 🚱 Clinic                                           | Ŧ |
|--------|----------------------------------------------------------------------------------------------------|---|
|        | ROOM DETAILS Room Details Operating Hours Visit Options Advanced Educational Material Enable/Disable Features                       |   |
|        | Meeting Options<br>Off Follow clinic settings<br>On Walk-In Visit<br>On Scheduled Appointment<br>Off Allow Patient to Self Schedule |   |
|        | Cancel Update                                                                                                    |   |
|        | Powered by VSee                                                                                                    |   |

## **General Logic**

- If the toggle for "Follow Clinic Settings" is on, it will follow the clinic's settings
- If the toggle is off, changes on the clinic level will not affect the room level

Once you toggle off the **Scheduled Appointment** field, the **Group Appointment** and the **Allow Patient to Self Schedule fields** will be greyed out.

| Meeting Options                   | Meeting Options                   |
|-----------------------------------|-----------------------------------|
| On Walk-In Visit                  | On Walk-In Visit                  |
| On Scheduled Appointment          | Off Scheduled Appointment         |
| Off Group Appointment             | Off Group Appointment             |
| On Allow Patient to Self Schedule | On Allow Patient to Self Schedule |

If you have any questions, please contact us at <u>help@vsee.com</u>.

| This article was last updated on: 20 June 2022 |
|------------------------------------------------|
| Tags                                           |
| admin                                          |
| admin control                                  |
| clinic configuration                           |
| configuration                                  |
| room configuration                             |
| room level config                              |